# Procédure cabinet Lettrage des comptes fournisseurs dans Quickbooks

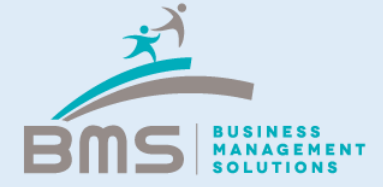

#### **Présentation intégration Quickbooks**

Les comptes fournisseurs se lettrent automatiquement lorsque la facture est enregistrée dans Quickbooks et que l'opération téléchargée par la banque propose un rapprochement avec cette facture.

Dans le cas où les mouvements bancaires ont été saisis via une écriture d'OD ou que la facture n'était pas encore présente en comptabilité avant l'affectation du mouvement bancaire au compte Fournisseur, il est nécessaire d'effectuer un lettrage manuel dans Quickbooks.

Cette procédure a pour objectif de détailler le mode opératoire à suivre.

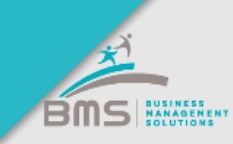

### **Quickbooks > Rapports**

| Tableau de<br>bord | Rapports                                |                                        |    |
|--------------------|-----------------------------------------|----------------------------------------|----|
| Banque             |                                         | <b>Q</b> Rechercher un rapport par nom |    |
| Ventes             | Standard Rapports personnalisés Rapport | ts de gestion                          |    |
| Dépenses           |                                         |                                        |    |
| Employés           | ✓ Mes favoris                           |                                        |    |
| Rapports           | Balance générale                        | Compte de résultat (provisoire)        | ★: |
| TVA                | Balance âgée clients récapitulative     | Détail des soldes par fournisseur      | *: |
| Plan comptable     | Bilan (provisoire)                      |                                        |    |

#### Cliquer sur le rapport

« Détail des soldes fournisseurs »

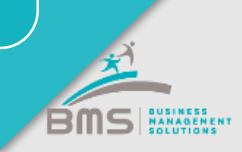

# **Quickbooks > Apurement des comptes fournisseurs 1/6**

| <ul> <li>Retourner à la liste</li> <li>Période de rapport</li> <li>Personnalisée</li> <li>Mode de balance âg</li> <li>Actuel          <ul> <li>Dat</li> </ul> </li> </ul> | en da<br>en da<br>ée<br>te du rapport | ate du 28/08/2018<br>Exécuter le rapport |                                 |                                           |         | Personnaliser | Enregistrer les  | person | Pour faciliter<br>rapprochemer<br>est possible |
|----------------------------------------------------------------------------------------------------|---------------------------------------|------------------------------------------|---------------------------------|-------------------------------------------|---------|---------------|------------------|--------|------------------------------------------------|
|                                                                                                    | Trier  Ajouter                        | des notes                                |                                 |                                           |         |               | \$ <b>€</b> ▼ \$ |        | border à une c<br>le rapport.                  |
|                                                                                                    |                                       | 4                                        | <b>DÉTAIL DES SC</b><br>En date | DLDES PAR FOURNISSE<br>e du août 28, 2018 | UR      |               |                  |        | Pensez à<br>« Exéctuer l<br>rapport » po       |
|                                                                                                    | DATE                                  | TYPE D'OPÉRATION                         | N°                              | ÉCHÉANCE                                  | MONTANT | SOLDE COURANT | SOLDE            |        | mettre à jour                                  |
|                                                                                                    | ▼ Actuelle                            |                                          |                                 |                                           |         |               |                  |        | sélection                                      |
|                                                                                                    | 19/09/2017                            | Facture fournisseur                      | FA055713                        | 19/09/2017                                | 181,38  | 181,38        | 181,38           |        | Selection                                      |
|                                                                                                    | 21/09/2017                            | Facture fournisseur                      | FA055761                        | 21/09/2017                                | 51,60   | 51,60         | 232,98           |        |                                                |
|                                                                                                    | 06/10/2017                            | Facture <mark>f</mark> ournisseur        | FA055982                        | 06/10/2017                                | 253,14  | 253,14        | 486,12           |        |                                                |
|                                                                                                    | 10/10/2017                            | Facture fournisseur                      | EV056022                        | 10/10/2017                                | 67.86   | 67.86         | 552 02           |        |                                                |

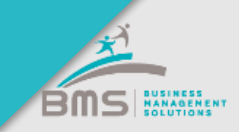

### **Quickbooks > Apurement des comptes fournisseurs 2/6**

| - |            |                     |             |            |        |        |        |
|---|------------|---------------------|-------------|------------|--------|--------|--------|
|   | 04/12/2017 | Facture fournisseur | FD5659      | 04/12/2017 | 63,24  | 63,24  | 63,24  |
|   | 07/12/2017 | Facture fournisseur | FD5688      | 07/12/2017 | 72,36  | 72,36  | 135,60 |
|   | 13/12/2017 | Facture fournisseur | FD5728      | 13/12/2017 | 155,94 | 155,94 | 291,54 |
|   | 19/12/2017 | Facture fournisseur | FD5778      | 19/12/2017 | 77,64  | 77,64  | 369,18 |
|   | 31/12/2017 | Écriture de journal | CBIDF122017 |            | -63,24 | -63,24 | 305,94 |
|   |            |                     |             |            |        |        |        |

Lorsque vous repérez une facture et son règlement, cliquez sur la facture pour procéder au rapprochement de ces deux opérations.

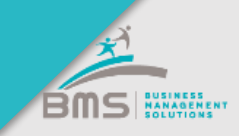

# **Quickbooks > Apurement des comptes fournisseurs 3/6**

|                                                        |                                         |          |         | ŝ                    | ⑦ X         |  |  |  |
|--------------------------------------------------------|-----------------------------------------|----------|---------|----------------------|-------------|--|--|--|
|                                                        |                                         |          |         | SOL                  | DE À PAYER  |  |  |  |
| ▼                                                      |                                         | 63,24 €  |         |                      |             |  |  |  |
|                                                        |                                         |          |         | Marquer comm         | ne payé     |  |  |  |
|                                                        |                                         |          |         |                      | E           |  |  |  |
| Adresse postale Conditions                             | Date de la facture fournisseur Échéance |          |         | N° de la facture     | fournisseur |  |  |  |
| · · · · · · · · · · · · · · · · · · ·                  | 04/12/2017 04/12/2017                   |          |         | FD5659               |             |  |  |  |
|                                                        |                                         |          |         |                      |             |  |  |  |
| Lieu de l'opération                                    |                                         |          |         |                      |             |  |  |  |
| France                                                 |                                         |          |         |                      |             |  |  |  |
|                                                        |                                         |          | Af      | fichage des montants | HT 🔻        |  |  |  |
| # CATÉGORIE DESCRIPTION                                |                                         |          | MONTANT | TVA                  |             |  |  |  |
| III 1 Achats de marchandises destir Achats             |                                         |          | 52,70   | 20 % TVA FR          | Ō           |  |  |  |
|                                                        |                                         |          |         |                      | ā .         |  |  |  |
| Annuler                                                | Rendre récurrent                        | Plus     | Enre    | gistrer Enregistrer  | et créer 🔻  |  |  |  |
| L'interface de la facture s'ouvre :                    |                                         |          |         |                      |             |  |  |  |
| Copiez le numéro de la facture en <u>haut à droite</u> |                                         |          |         |                      |             |  |  |  |
|                                                        |                                         |          |         |                      |             |  |  |  |
|                                                        |                                         | <b>)</b> |         |                      |             |  |  |  |

# **Quickbooks > Apurement des comptes fournisseurs 4/6**

| <b>( ) ( )</b>                                                                                           | 🗲 🛈 🗓 🔒 https://c14.qbo.intuit.com/app/billpayment?srcTxnId=273&tnameId=15 C 🔍 <i>Rechercher</i> 🖈 🖨 💀 🚍 |            |                  |               |          |   |                                  |             |    |  |
|----------------------------------------------------------------------------------------------------|----------------------------------------------------------------------------------------------------|------------|------------------|---------------|----------|---|----------------------------------|-------------|----|--|
|                                                                                                    | P Clink Gescom @ Clients III Liens SNCF                                                                  |            |                  |               |          |   |                                  |             |    |  |
| ✓     ✓     ✓     ✓     ✓       Opérations en cours       Rechercher par n° de fac     Filtre ▼     Tout |                                                                                                    |            |                  |               |          |   | Ajouter à : Paiement of facture  |             |    |  |
|                                                                                                    | DESCRIPTION                                                                                              | ÉCHÉANCE   | MONTANT ORIGINAL | SOLDE COURANT | PAIEMENT | = |                                  |             |    |  |
|                                                                                                    | Facture fournisseur # FD5659 (04/12/2017)                                                                | 04/12/2017 | 63,24            | 63,24         | 63,24    |   | Facture fournis                  | seur # FD56 | 8  |  |
|                                                                                                    | Facture fournisseur # FD5688 (07/12/2017)                                                                | 07/12/2017 | 72,36            | 72,36         |          |   | Déc. 7, 2017<br><b>72,36 €</b>   |             |    |  |
|                                                                                                    | Facture fournisseur # FD5728 (13/12/2017)                                                                | 13/12/2017 | 155,94           | 155,94        |          |   | Ajouter                          | En cour     | rs |  |
|                                                                                                    | Facture fournisseur # FD5778 (19/12/2017)                                                                | 19/12/2017 | 77,64            | 77,64         |          |   |                                  |             |    |  |
|                                                                                                    | Facture fournisseur # FD5836 (03/01/2018)                                                                | 03/01/2018 | 42,84            | 42,84         |          |   | Facture fournis                  | seur # FD57 | 2  |  |
|                                                                                                    | Facture fournisseur # FD6877 (12/01/2018)                                                                | 12/01/2018 | 78,12            | 78,12         |          |   | Déc. 13, 2017<br><b>155,94 €</b> |             |    |  |
|                                                                                                    | Facture fournisseur # FD6049 (23/02/2018)                                                                | 23/02/2018 | 52,92            | 52,92         |          |   | Ajouter                          | En cour     | ſS |  |
| •                                                                                                    |                                                                                                    |            |                  |               |          |   |                                  |             |    |  |
| Annu                                                                                                    | ler Effacer                                                                                              |            | Imprimer         |               |          |   | Enregistre                       | r et fermer | •  |  |

L'interface de rapprochement s'ouvre :

BMS

• Vérifiez que seule la facture à rapprocher est sélectionnée dans la partie Opérations en cours puis scrollez en bas de l'écran

# **Quickbooks > Apurement des comptes fournisseurs 5/6**

| $\bigcirc$ | Paiement de facture n°RGLT_FD5659 |                                                |                  |                                                               |          |   |                             |  |
|------------|-----------------------------------|------------------------------------------------|------------------|---------------------------------------------------------------|----------|---|-----------------------------|--|
|            | Créc<br>Reche                     | lits<br>ercher par n° d'avoir Filtre 		 Tout   | >                | Ajouter à : Paiement de facture                               |          |   |                             |  |
|            |                                   | DESCRIPTION                                    | MONTANT ORIGINAL | SOLDE COURANT                                                 | PAIEMENT |   | Ajouter tout                |  |
|            | <b>V</b>                          | Écriture de journal # CBIDF122017 (31/12/2017) | 63,24            | 63,24                                                         | 63,24    |   | Facture fournisseur # FD568 |  |
|            |                                   | Écriture de journal # CBIDF122017 (31/12/2017) | 72,36            | 72,36                                                         |          |   | 8<br>Déc. 7, 2017           |  |
|            |                                   | Écriture de journal # CBIDF122017 (31/12/2017) | 155,94           | 155,94                                                        | 0,00     |   | 72,36 €<br>Ajouter En cours |  |
|            | lámo                              |                                                | E                | Facture fournisseur # FD572<br>8<br>Déc. 13, 2017<br>155,94 € |          |   |                             |  |
|            | 191110                            |                                                |                  |                                                               |          | + | Ajouter En cours            |  |
| A          | nnuler                            | Effacer                                        | Imprimer         |                                                               |          |   | Enregistrer et fermer 🗸     |  |

- Vérifiez que seul le règlement de la facture est sélectionné dans la partie « Crédits »
- Vérifiez que la colonne « Paiement » présente le montant exact de la facture, sinon modifiez le montant puis retournez en haut de l'écran

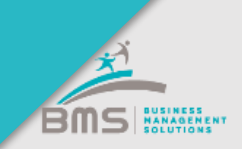

# **Quickbooks > Apurement des comptes fournisseurs 6/6**

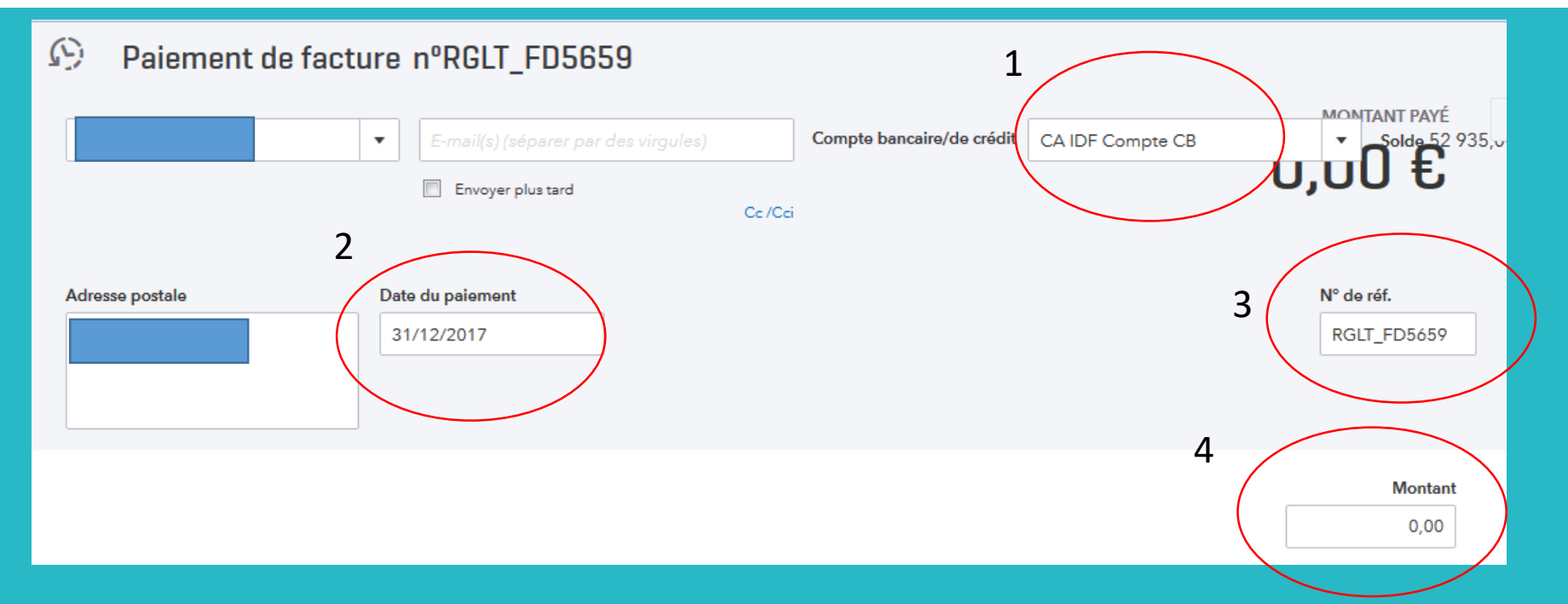

- 1. Sélectionnez le bon compte bancaire (celui sur lequel est imputé le paiement sélectionné)
- 2. Indiquez dans « date du paiement » la date du paiement sélectionné
- 3. Indiquez dans le « N° de réf. » la mention « RGLT\_ » suivi du numéro copié
- 4. Vérifier que le montant du solde est bien à 0 sinon cela signifie que le montant de la facture n'est pas égal au règlement

BMS HANAGENEN

#### Bravo !

Vous venez de rapprocher votre première facture fournisseur de son règlement.

Plusieurs raisons peuvent expliquer l'absence de rapprochement possible :

- Un règlement en doublon téléchargé dans la banque, il faut donc supprimer le doublon
- Une facture en doublon déversée de Receipt Bank ou saisie
- Une facture manquante à rechercher par le client

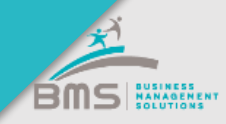

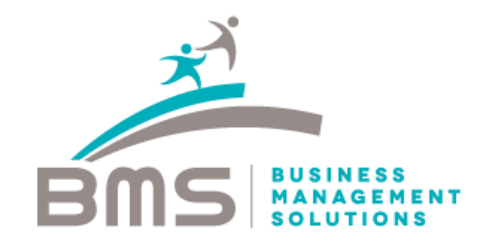

#### www.bmsconseil.com

#### Bureau Paris

12 rue Sainte Isaure 75018 09 83 82 66 31

#### Bureau Serris

2 avenue Christian Doppler 77700 01 60 04 05 90

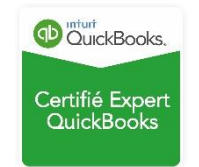